# **TUTORIEL 1: Se connecter à l'ENT**

## Etape 1: Page d'accueil du site du collège

| Français                                                                                                    | Rechercher Re                                        |  |
|----------------------------------------------------------------------------------------------------|------------------------------------------------------|--|
| ACADÉMIÇE POUR L'ÉCOLE<br>DE LA CONFIANCE<br>Région académique<br>OCCITANIE                                                        |                                                      |  |
| C L'ÉTABLISSEMENT   ENSEIGNEMENTS   LA VIE DE L'ÉLÈVE   PROJETS   ORIENTATION   SPORT   SEGPA   BREVET   CL                        | UBS   PÔLE NUMÉRIQUE   PEV TV                        |  |
| PEV ART                                                                                                    |                                                      |  |
| EN CE MOMENT info section rugby inscriptions des élèves de CM2 au collège                                                          |                                                      |  |
|                                                                                                    | A NE PAS MANQUER                                     |  |
|                                                                                                    | > Le menu de la cantine                              |  |
| Presentation du nouvel ENT                                                                                                    | La recette du chef                                   |  |
|                                                                                                    | > Le restaurant pédagogique                          |  |
|                                                                                                    | Les conseils santé de l'infirmière                   |  |
| 🗾 🚽 📕 📕 🗸 🖉 🔽 occitanie                                                                                                    | Permanence de la psychologue<br>Éducation Nationale  |  |
|                                                                                                    | Les infos de la conseillère<br>d'orientation         |  |
|                                                                                                    | Fédérations de parents d'élèves                      |  |
|                                                                                                    | La malette des parents pour le<br>collège            |  |
| Actualité a                                                                                                    | Victor Sciences: la revue scientifique<br>du collège |  |
| Guipt ou cottrait<br>Règlement intérieur                                                                                           | Film de présentation du collège                      |  |
|                                                                                                    | Qui était Paul Emile Victor?                         |  |
|                                                                                                    | C'EST PRATIQUE                                       |  |
| INSCRIPTION Procédure d'inscription pour les<br>Alèves de CM2 entrant en 6ème à la Connexion Guide d'utilisation + Tutoriels vidéo |                                                      |  |

Vous pouvez vous connecter à l'ENT directement sur la page d'accueil du site du collège. Vous trouverez deux points d'accès, un dans le menu déroulant un autre dans la partie « Actualités »

# Etape 2: Page d'accueil de L'ENT

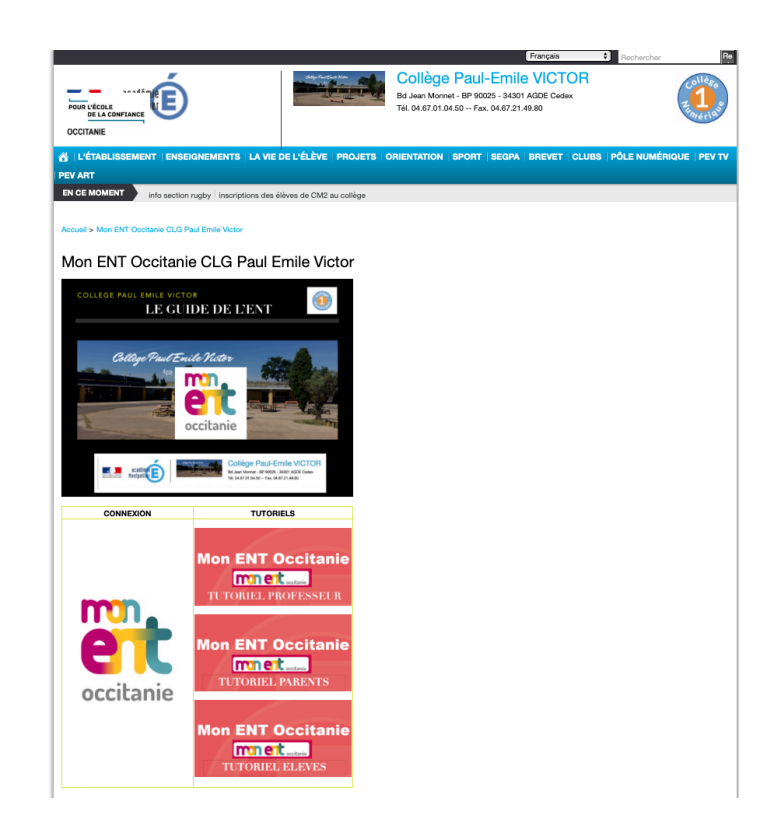

Vous allez être ensuite dirigé(e) vers la page d'accueil de l'ENT du collège Paul Emile Victor. Vous trouverez des tutoriels classés par catégories d'utilisateur. Ces tutoriels ont pour but de vous aider à prendre plus facilement en main ce nouvel outil. Vous aurez également accès à la page de connexion de l'ENT.

## Etape 3: Espace ENT du collège Paul Emile Victor

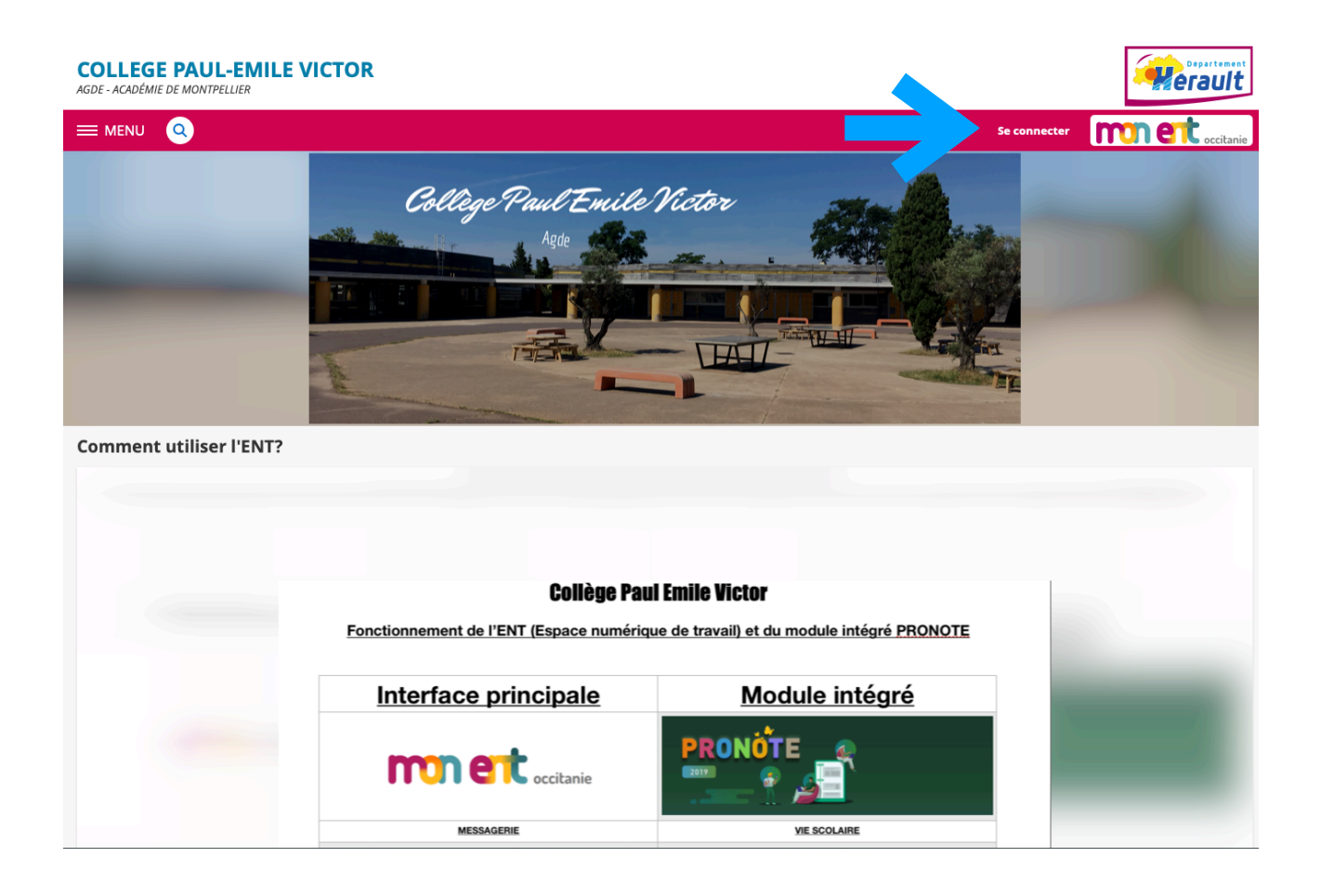

Vous êtes dirigés vers l'espace ENT du collège Paul Emile Victor. Vous trouverez des explications sur les différentes fonctionnalités de l'ENT. Cliquez sur « se connecter » en haut à droite pour vous connecter.

## Etape 4: Connexion à l'ENT du collège PEV

#### Deux possibilités de connexion:

#### **Codes ATEN**

### Vous devez sélectionner « élève » puis « académie de Montpellier » dans le menu déroulant

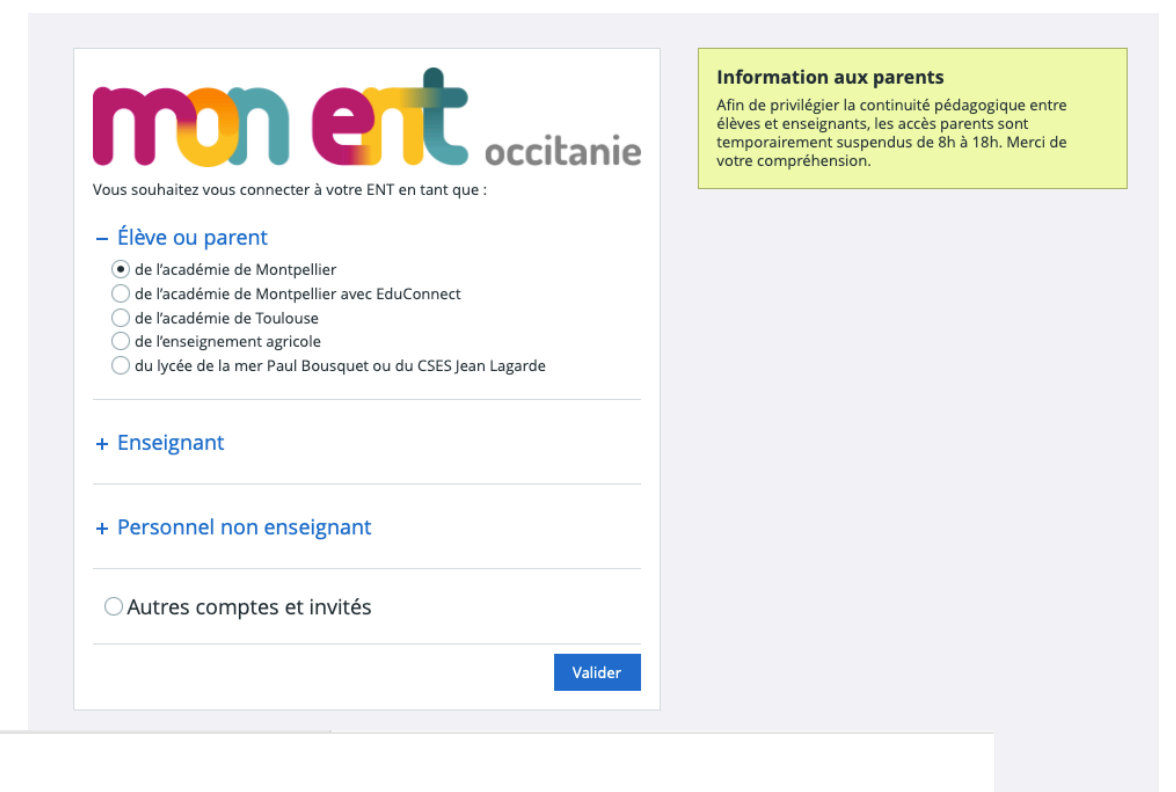

## **S**COLARITÉ SERVICES

1)

#### Bienvenue sur Scolarité services qui vous propose différents services en ligne de l'éducation nationale

Aide pour la première connexion des parents

Je me connecte avec EduConnect

Connectez-vous depuis votre ENT

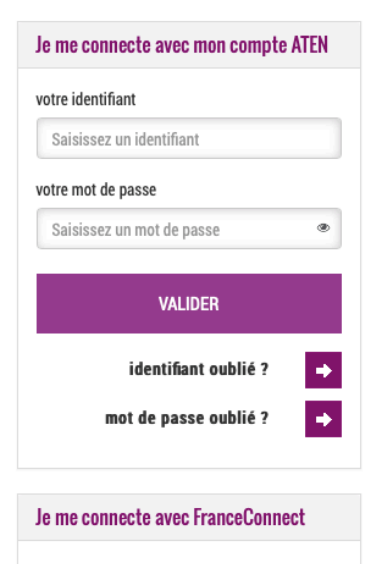

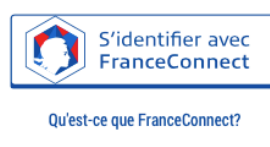

## 2) Codes EDUCONNECT

Vous devez sélectionner « élève » puis «de l'académie de Montpellier avec Educonnect » dans le menu déroulant

|                                           | Vous souhaitez vous connecter à votre ENT en tant que :                                                                                  | Information aux parents<br>Afin de privilégier la continuité pédagogique entre<br>élèves et enseignants, les accès parents sont<br>temporairement suspendus de 8h à 18h. Merci de<br>votre compréhension. |           |
|-------------------------------------------|----------------------------------------------------------------------------------------------------|----------------------------------------------------------------------------------------------------|-----------|
|                                           | – Élève ou parent                                                                                                    |                                                                                                    |           |
|                                           | 🔿 de l'académie de Montpellier                                                                                                    |                                                                                                    |           |
|                                           | de l'académie de Montpellier avec EduConnect     de l'académie de Toulouse                                                               |                                                                                                    |           |
|                                           | de l'enseignement agricole                                                                                                    |                                                                                                    |           |
|                                           | 🔵 du lycée de la mer Paul Bousquet ou du CSES Jean Lagarde                                                                               |                                                                                                    |           |
|                                           | + Enseignant                                                                                                    |                                                                                                    |           |
|                                           | + Personnel non enseignant                                                                                                    |                                                                                                    |           |
|                                           | O Autres comptes et invités                                                                                                    |                                                                                                    |           |
|                                           | Valider                                                                                                    |                                                                                                    |           |
|                                           |                                                                                                    |                                                                                                    |           |
|                                           |                                                                                                    |                                                                                                    |           |
| En poursuivant la navigation sur EduConne | ect, vous acceptez l'utilisation de cookies indispensables au bon fonctionnement du site.                                                |                                                                                                    | Continuer |
|                                           | J'accède aux services numérique<br>des établissements scolaires                                                                          | 25                                                                                                    |           |
|                                           | Je simplifle mes accès avec FranceCom                                                                                                    | nect                                                                                                    |           |
|                                           | S'identifier avec<br>FranceConnect<br>Qu'est-ce que FranceConnect?                                                                       |                                                                                                    |           |
|                                           | J'utilise mes identifiants EduConnec                                                                                                    | t                                                                                                    |           |
|                                           | Identifiant                                                                                                    |                                                                                                    |           |
|                                           | Saisissez un identifiant                                                                                                    |                                                                                                    |           |
|                                           | Mot de passe                                                                                                    | *                                                                                                    |           |
|                                           | Salaisez un nuclue pase                                                                                                    |                                                                                                    |           |
|                                           | Se connecter                                                                                                    |                                                                                                    |           |
|                                           | Identifiant perdu Mot de passe                                                                                                    | perdu                                                                                                    |           |
|                                           |                                                                                                    |                                                                                                    |           |
|                                           | Je n'al pas de compte                                                                                                    |                                                                                                    |           |
|                                           | Besoin d'aide ? Mentions légales Ac                                                                                                    | ccessibilité                                                                                                    |           |
|                                           | MINISTER<br>MINISTER<br>DETONN<br>DETONAL<br>DETONAL<br>DETONAL<br>DETONAL<br>DETONAL<br>DETONAL<br>TELES<br>DETONAL<br>TELES<br>DETONAL |                                                                                                    |           |

## **Etape 5: Identification**

Vous avez reçu un papier avec vos codes d'identification. Ces codes sont provisoires mais obligatoires pour votre première connexion. Vous pourrez créer vos propres codes à l'issue de cette

première connexion.

|                               |                                                                                             |                                                                         | AGDE, le 06/09/2019                                           |
|-------------------------------|---------------------------------------------------------------------------------------------|-------------------------------------------------------------------------|---------------------------------------------------------------|
| Académie de MONTPELL          | ER                                                                                          |                                                                         |                                                               |
| COLLEGE PAUL-EMILE V          | CTOR                                                                                        |                                                                         |                                                               |
| BOULEVARD JEAN MONI           | IET                                                                                         |                                                                         |                                                               |
| 34301 AGDE                    |                                                                                             |                                                                         |                                                               |
| Tel : 04 67 01 04 50          |                                                                                             |                                                                         |                                                               |
| Courriel : ce.0341693Y@a      | -montpellier.fr                                                                             |                                                                         |                                                               |
| Obiet : accès aux services    | en ligne de l'établissement                                                                 |                                                                         |                                                               |
| Le COLLEGE PAUL-EMILE         | /ICTOR met à la disposition des é                                                           | lèves un ensemble de serv                                               | vices,                                                        |
| - Dour u accéder aller à l'ad | noron internet evidente i                                                                   |                                                                         |                                                               |
| Four y acceder, allez a rad   | esse internet suivante .                                                                    |                                                                         |                                                               |
|                               |                                                                                             |                                                                         |                                                               |
|                               |                                                                                             |                                                                         |                                                               |
| http://famille.ac-me          | ntpellier.fr                                                                                |                                                                         |                                                               |
|                               |                                                                                             |                                                                         |                                                               |
| Identifiez-vous avec le com   | te "Education nationale" qui v                                                              | ous a été attribué :                                                    |                                                               |
| Identifiant                   |                                                                                             |                                                                         | 1                                                             |
| Mot de passe (proviso         | re) :                                                                                       |                                                                         |                                                               |
|                               |                                                                                             |                                                                         |                                                               |
| Les règles de bon usage de c  | es services sont précisées dans la                                                          | a charte en vigueur dans l                                              | 'établissement.                                               |
| Avec mes encouragements.      | La shell a                                                                                  | Mark Provinces                                                          |                                                               |
|                               | Le cher d                                                                                   | etablissement                                                           |                                                               |
|                               | FRAIO                                                                                       | LI Christine                                                            |                                                               |
|                               |                                                                                             |                                                                         |                                                               |
|                               |                                                                                             |                                                                         |                                                               |
|                               |                                                                                             |                                                                         |                                                               |
|                               |                                                                                             |                                                                         |                                                               |
|                               |                                                                                             |                                                                         |                                                               |
|                               |                                                                                             |                                                                         |                                                               |
|                               |                                                                                             |                                                                         |                                                               |
|                               |                                                                                             |                                                                         |                                                               |
|                               |                                                                                             |                                                                         |                                                               |
|                               |                                                                                             |                                                                         |                                                               |
|                               |                                                                                             |                                                                         |                                                               |
|                               |                                                                                             |                                                                         |                                                               |
|                               |                                                                                             |                                                                         |                                                               |
|                               |                                                                                             |                                                                         |                                                               |
|                               |                                                                                             |                                                                         |                                                               |
| Los services e                | n ligne ont fait l'objet de déclarations aup                                                | rês de la commission nationale c                                        | te l'informatique et des libertès                             |
| Les services e<br>en aj       | n ligne ont fait l'objet de déclarations aup<br>plication de la loi n°78-17 du 6 janvier 19 | rês de la commission nationale o<br>78 relative à l'informatique, aux f | de l'informatique et des libertés<br>lichiers et aux libertés |
| Los services e<br>en aj       | n ligne ont fait l'objet de déclarations aup<br>plication de la loi n°78-17 du 6 janvier 19 | rês de la commission nationale o<br>78 relative à l'informatique, aux f | de l'informatique et des libertés<br>Schiers et aux libertés  |

|                                                                                                    | Scolarité services                                    |                                    |  |
|----------------------------------------------------------------------------------------------------|-------------------------------------------------------|------------------------------------|--|
| Bienvenue sur Scolarité services qui vous propose<br>différents services en liene de l'éducation nationale | Je me connecte avec mon compte ATEN votre identifiant |                                    |  |
|                                                                                                    | Aide pour la première connexion des parents           | Saisissez un identifiant           |  |
|                                                                                                    |                                                       | votre mot de passe                 |  |
|                                                                                                    |                                                       | Saisissez un mot de passe 👁        |  |
|                                                                                                    |                                                       | VALIDER                            |  |
|                                                                                                    |                                                       | identifiant oublié ? 🏼 🔿           |  |
|                                                                                                    |                                                       | mot de passe oublié ? 🔶            |  |
|                                                                                                    |                                                       | Je me connecte avec FranceConnect  |  |
|                                                                                                    |                                                       | S'identifier avec<br>FranceConnect |  |
|                                                                                                    |                                                       | Qu'est-ce que FranceConnect?       |  |
|                                                                                                    |                                                       |                                    |  |
| MINISTÈRE<br>DE L'ÉDICATION                                                                                | ]                                                     |                                    |  |
| Receipt Auror NATIONALL ET<br>BELA JEUNESSE                                                                | MEN - contact - mentions légales - aide.              | v19.1.0                            |  |

# Etape 6: Découverte de l'interface de l'ENT

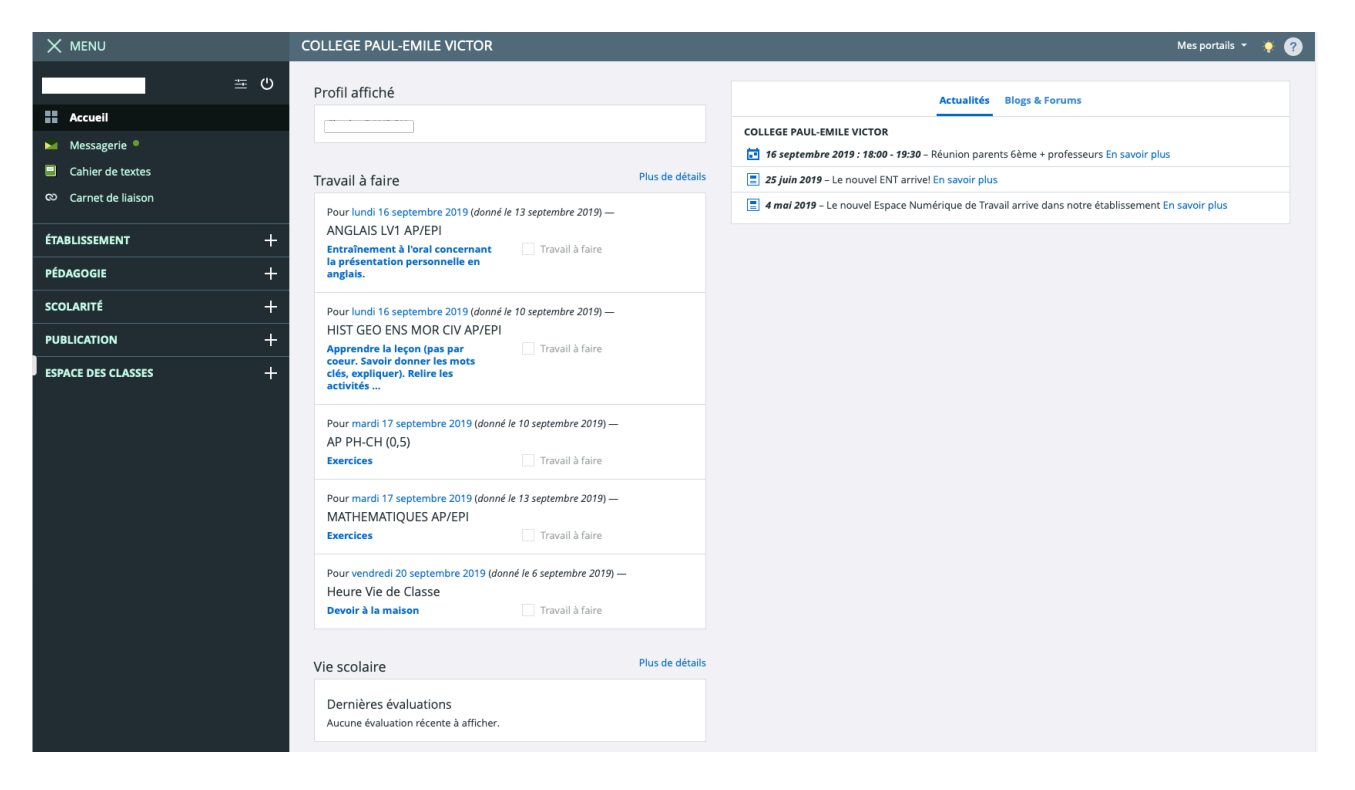

Une fois connecté(e), vous pourrez avoir accès aux différentes rubriques de l'ENT: -Messagerie -Cahier de textes -Carnet de liaison -Notes/absences/compétences